Ţ.

## 公众号怎么接入DeepSeek? 这份保姆级攻略收好了!

来自: 用DeepSeek实战高效赚小钱

🗳 方可乐

2025年02月22日 22:14

在公众号搭建DeepSeek分身,我们要用到腾讯官方的一个AI配置。 首先登录腾讯元器官网:<u>https://yuanqi.tencent.com/</u>

ሬ 腾讯元器 智能体 Q. 搜索智能体 推荐 最新 微信公众号 学习教育 效率工具 体积脱乐 生活助手 情感赔件 游戏消遣 人物角色 创感绘画 灵魂写手 自 智能体 **童爸育儿** 有儿童健康府 8844-977 **和菜头** 公众号。 ③ 插件 数字生命卡兹克 有儿童健康问题,来问童爸育儿智能体!童爸育儿智 能体本质上是一种高效搜索工具,可以瞬间搜遍我公... 公众号《櫃边往事》作者,愿意耐心倾听读者的各种问题,并且友善和他们聊天。 真的数字生命 ۲ ۲ @ 卡兹克 □ 47k (i) 永恒瞬间 □ 169k @ 和菜头 🖂 63k 立即体验 SWOT分析师 **卸甲而行** 甲状腺癌知识专家(知识库+deepseek版) 深蓝君聊HR说职场 —个SWOT纷 有温度的管理也可以有逻辑,有逻辑的理论也可以很 简单!与大家分享人力资源管理、数字化转型和职... 浙师 @用户3tkP □ 37k @ Jeff ⊡ 24k . @ (\$81A 立即体验 两拐丨交通安全知识传播者 写教案的布卢姆 #扣叔 新传真题助手 5 交警必备AI智能助手!交通安全知识随问、秒答、还 利用布卢姆教育目标分类学帮你设计更好的教案(De epSeek-r1版) 带出处! @ 教育学人AIED □ 17k ◎ 两拐|交通安全知识传播者 □ 21k ۲ ۵ @ 扣叔 □ 15k 立即体验 [间道中华] 星辰听海AI咨询师 你是一个资源的心理咨询师、女性心理专家、专业作 家、著作《破茧成蝶》。致力于帮助女性在不同生命... 0 0 0 社科干饭指南 铸牢中华民族共同体意识知识传播平台 真的很有意思!

登录完成后,我们先做好第一步工作。 搭建基于自己历史公众号文章内容的知识库。 AI有了这个知识库,才能够copy一个"公众号版本"的自己出来。

| ሬ 腾讯元器             |
|--------------------|
| 👗 个人空间 🖌           |
| 创建智能体              |
| <b>口</b> 我的创建      |
| 商店 物能体             |
| ③ 插件               |
| Q 创意库              |
| ☆ 皮織               |
|                    |
|                    |
|                    |
| 0 0                |
| 🗶 方可乐 <del>•</del> |

创建知识库的时候,类型这里我们要选择公众号文章。 然后填一些基础信息,然后进行公众号授权,这里需要**公众号管理员**的微信才能够授权。

| ሬ 腾讯元器                                | 智能体 插件 工作流 | 知识库                      |                               |                        |   |
|---------------------------------------|------------|--------------------------|-------------------------------|------------------------|---|
| ▲ 个人空间 ¥                              |            | 创建知识库                    |                               |                        | × |
| 创建智能体                                 |            | 请选择知识库文件类型               |                               |                        |   |
| □ 我的创建                                |            | E                        | P                             | <b>~</b>               |   |
| 商店                                    |            | 文本类型<br>适用于基于论文、书籍等进行    | <b>问答对类型</b><br>适用于智能问答、客服助手奏 | 公众号文章<br>适用于粉丝问题咨询,公众号 |   |
| <ul> <li>智能体</li> <li>③ 插件</li> </ul> |            | 回答的场景(pdf/word/txt)      | 场景(支持问题与答案表格)                 | 内容查询频场景                |   |
|                                       |            | 名称*                      |                               |                        |   |
| Q 创意库 ↔ 約二                            |            | 方可乐的公众号文章合集              |                               |                        | _ |
| M (man)                               |            | 加述"<br>方可乐的公众号文章合集       |                               |                        |   |
|                                       |            |                          |                               |                        | _ |
|                                       |            | 公众号授权*                   |                               |                        |   |
|                                       |            | 点击「去授权」将前往微信首<br>的隐私或作他用 | (方授权页,元器仅获取公众号文               | 章内容,不会泄露您<br>去授权       | ן |
| @ @ @                                 |            |                          |                               | 取消                     | 积 |
| 😪 方可乐 🕯                               |            |                          |                               |                        |   |

授权成功后,界面大概是下面这样子,然后我们点击【保存】按钮。

| 🌏 腾讯元器                                                    | 智能体 插件 | 工作流 | 知识库                          |                               |                        |    |
|-----------------------------------------------------------|--------|-----|------------------------------|-------------------------------|------------------------|----|
| 🛓 个人空间 🖌                                                  |        |     | 创建知识库                        |                               |                        | ×  |
| 创建智能体                                                     |        |     | 请选择知识库文件类型                   |                               |                        |    |
| 東約创建                                                      |        |     | E                            | P                             | <b>%</b>               |    |
| 商店                                                        |        |     | <b>文本类型</b><br>這用于基于论文、书籍等进行 | <b>问答对类型</b><br>适用于智能问答、客服助手类 | 公众号文章<br>适用于粉丝问题咨询、公众号 |    |
| <ul> <li>         · · · · · · · · · · · · · · ·</li></ul> |        |     | 回答的场景(pdf/word/txt)          | 场景(支持问题与答案表格)                 | 内容查询类场景                |    |
| Q 创意库                                                     |        |     | 名称*<br>方可乐的公众号文章合集           |                               |                        |    |
| ☆ 牧蔵                                                      |        |     | 描述 *                         |                               |                        |    |
|                                                           |        |     | 方可乐的公众号文章合集                  |                               |                        |    |
|                                                           |        |     | 公众号授权*                       |                               |                        |    |
|                                                           |        |     | 玩AI的方可乐<br>⊘ 已授权 2025-02-2   | 1 16:49:10                    | 解除授权                   |    |
| 0 D Q                                                     |        |     |                              |                               | 取消                     | 保存 |
| 😪 方可乐 🕯                                                   |        |     |                              |                               |                        |    |

然后就会跳转到这个界面,可以看到界面显示"文章正在获取中",稍等一会,获取完文章后,我们的知识库就能够 使用了。

| ሬ 腾讯元器   | 智能体 插件 工作流 知识库                       |         |                  |          |       |
|----------|--------------------------------------|---------|------------------|----------|-------|
| 🔺 个人空间 🖌 | 状态: <b>未使用 ~</b>                     |         | Q 搜索             |          | 创建知识库 |
| 创建智能体    | 知识华名称                                | 所有者     | 编辑时间             | 状态 损     | HTF . |
| 📮 我的创建   | ☎ 方可乐的公众号文量合集 文重正在获取中<br>方可乐的公众号文量合集 | 😪 方可乐 🕯 | 2025-02-21 16:49 | ● 未使用 ┃  | 0 Y   |
| 商店       | 共 1 条数据                              |         |                  | 20 条/页 ~ | < 1 → |
| (3) 插件   |                                      |         |                  |          |       |
| Ø 创意库    |                                      |         |                  |          |       |
| ☆ 收蔵     |                                      |         |                  |          |       |
|          |                                      |         |                  |          |       |
|          |                                      |         |                  |          |       |
|          |                                      |         |                  |          |       |
| 0 - B    |                                      |         |                  |          |       |
|          |                                      |         |                  |          |       |
| 🍗 万司乐 🚪  |                                      |         |                  |          |       |
|          |                                      |         |                  |          |       |
|          |                                      |         |                  |          |       |
| 创建元知识库以  | 后,我们安怎么去把这个AI给拾建起米呢?                 |         |                  |          |       |
| 目前官方推荐的  | 1方式, 是使用一个工作流来搭建智能体。                 |         |                  |          |       |
| 所以我们需要先  | 搭建一个用了DeepSeek的工作流。                  |         |                  |          |       |

我们找到【创意库】这个位置,点进去第一个就是官方的【知识库+DeepSeek R1】的工作流。

## 创建工作流

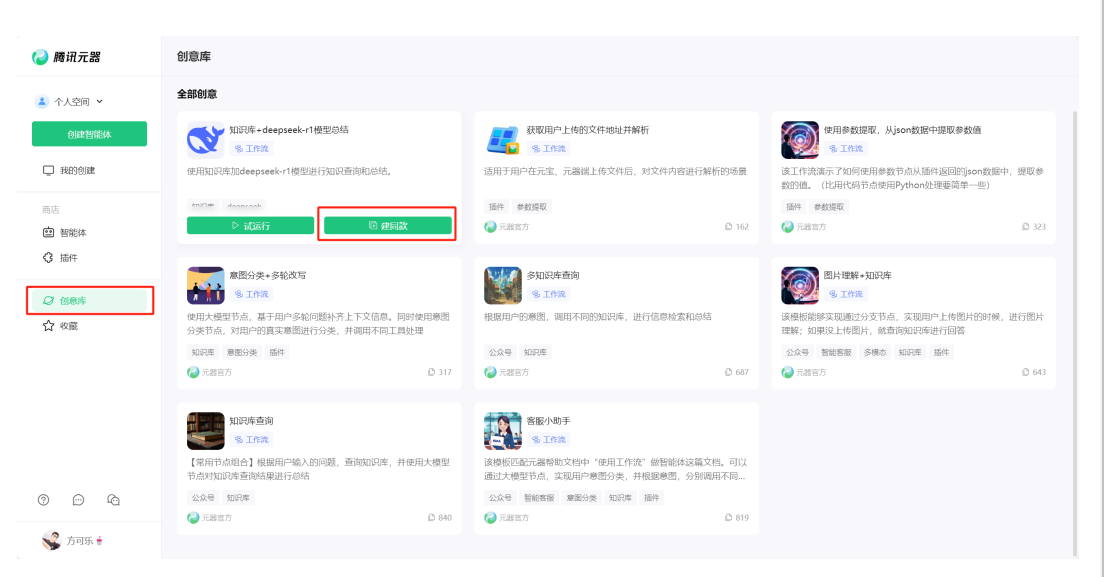

这个工作流,并不是拿来就能用。 最重要的是要指定我们的知识库。 然后就是修改下提示词。

| ○ 已保存   未发布      |                                                                                                    |   |                                                                          |                              | 画布 |                                                                                                    | 发布      | = |
|------------------|----------------------------------------------------------------------------------------------------|---|--------------------------------------------------------------------------|------------------------------|----|----------------------------------------------------------------------------------------------------|---------|---|
| 选择               |                                                                                                    |   |                                                                          |                              |    |                                                                                                    |         |   |
| 1.a.             | THE THE THE THE                                                                                                    | - |                                                                          | n /                          | 0  | () <b>k</b> @ Q                                                                                                    | 08 @    | Ð |
| ·言模型 +           | ~ \$\\\                                                                                                    |   | • D 0                                                                    |                              |    |                                                                                                    |         |   |
| 入参和提示词生成内容       | 1 PERS 1 PERSON 1 PERSON AND A PERSON AND A | a | Martin a                                                                 |                              |    |                                                                                                    |         |   |
|                  | 1600 Any - 828785272923958                                                                                                    |   | NEL-PERESENSE                                                            | 大武吉親型                        |    |                                                                                                    |         |   |
| 分类 +             | dartimoy 2019 - MEDERZE, BASSE                                                                                                    |   | ~ WARR 0                                                                 | 680.44023742570              |    |                                                                                                    |         |   |
| 人参的意图开分类         |                                                                                                    |   | PES PER<br>"Quey BIR * usePrompt *                                       | ✓ 62<br>Ø DeepSeekt IN ✓ E   |    |                                                                                                    |         |   |
| 提取 +             |                                                                                                    |   | - NIERE ()                                                               |                              |    |                                                                                                    |         |   |
| 》中根据描述提取指定信息     |                                                                                                    |   | , 280%s                                                                  | · UARE D OF                  |    |                                                                                                    |         |   |
|                  |                                                                                                    |   | (155000 V                                                                | story Sile v subutit v O     |    |                                                                                                    |         |   |
| 5                |                                                                                                    | \ | 0 H2NR · · ·                                                             | role E.H · usePrompt · D     |    |                                                                                                    |         |   |
| 库 +              |                                                                                                    |   |                                                                          | - NAREUR O                   |    |                                                                                                    |         |   |
| 入参召回最佳匹配的信息      |                                                                                                    |   | POBRO                                                                    | 第子能入信息、完成(展示分析型)表示能入物入<br>件。 |    |                                                                                                    |         |   |
|                  |                                                                                                    |   | 0.30                                                                     | Att: role                    |    |                                                                                                    |         |   |
| 中部API解决问题        |                                                                                                    |   | - Watt O                                                                 | 42,70000                     |    |                                                                                                    |         |   |
|                  |                                                                                                    |   | <ul> <li>andpolizist array</li> <li>isomologicalization array</li> </ul> | 5297428 0 C                  |    |                                                                                                    |         |   |
| 点                |                                                                                                    |   |                                                                          | ~ #889 0                     |    | 55.W                                                                                                    | TARAM   |   |
| i +              |                                                                                                    |   | •R88 0 OD                                                                | STORY                        |    | V Hote O                                                                                                    |         |   |
| e节点,判断入参显否满足条件   |                                                                                                    |   |                                                                          |                              |    | 405 403                                                                                                    |         |   |
| Ψ.               |                                                                                                    |   |                                                                          | 5/10000                      |    | Heult 318 - cont                                                                                                    | ett ~ 0 |   |
| a.               |                                                                                                    |   |                                                                          | Viste 0                      |    | NOR NYTHAN TOTAL                                                                                                    | . NO    |   |
|                  |                                                                                                    |   |                                                                          |                              |    | mat                                                                                                    |         |   |
| +                |                                                                                                    |   |                                                                          |                              |    |                                                                                                    |         |   |
| lython sxi入都进行处理 |                                                                                                    |   |                                                                          | •R#8 0                       |    |                                                                                                    |         |   |
|                  |                                                                                                    |   |                                                                          |                              |    | DESCRIPTION OF THE PARTY OF THE PARTY OF THE |         |   |

我选择了刚才建好的知识库。

提示词没啥好写的,让他把内容直接给出来就行。 这些操作完成后,试运行一下,然后就可以发布了。

|   | ✓ 編入委数 ○                           | ÷۵۵ (                                   |                                                                                                    |
|---|------------------------------------|-----------------------------------------|----------------------------------------------------------------------------------------------------|
|   | * 争数名 * 争数英型 * 争数描述                |                                         |                                                                                                    |
|   | userPrompt String ~ 用户当前轮次的输入问题    | 知识库                                     |                                                                                                    |
|   |                                    |                                         | 大语宣接型                                                                                                    |
|   | fileUrls Array V 包含用户当前轮次上传的文件列表   | REAPTIMETERPILS                         |                                                                                                    |
|   | chathlistory String > 历史时限记录、最多30的 |                                         |                                                                                                    |
|   |                                    | · · · · · · · · · · · · · · · · · · ·   |                                                                                                    |
|   |                                    | · · · · · · · · · · · · · · · · · · ·   | TheenSeelv R1 22                                                                                                    |
|   |                                    |                                         |                                                                                                    |
|   |                                    | 2010 (#30 W ()                          |                                                                                                    |
|   |                                    | · Alleviewer O                          |                                                                                                    |
|   |                                    |                                         | ● 教室 ● 教室                                                                                                    |
|   | 结束 节点使用说明                          | 方可乐的公众号文章合集                             | STORY 引用 Y outputList Y 〇                                                                                                    |
|   | 工作地的将水,运营工作地运行后的结果信息               | · · · · · · · · · · · · · · · · · · ·   | nle Elle y userPromot y G                                                                                                    |
|   |                                    |                                         | The state of the state of the s |
|   |                                    | × · · · · · · · · · · · · · · · · · · · |                                                                                                    |
|   | 2010                               | * 最大資源教量 ①                              |                                                                                                    |
|   | result SI用 ✓ content ✓ ⊙           | 3                                       |                                                                                                    |
|   |                                    | *最小匹配度 ①                                | 基于輸入信息, 整理总结信田展用户                                                                                                    |
| - |                                    |                                         | 1.8% mla                                                                                                    |
|   | 输出模式 指法回复内容,不经过智能体质结 >             |                                         |                                                                                                    |
|   |                                    |                                         | 31/10000                                                                                                    |
|   | result                             |                                         | · · · · · · · · · · · · · · · · · · ·                                                                                                    |
|   |                                    | <ul> <li>eutputList array</li> </ul>    | 历史聊天记录 ①                                                                                                    |
|   |                                    | knowledgeIndex array                    |                                                                                                    |
|   |                                    |                                         | × *₩₩₩₽ 0                                                                                                    |
|   | 元器/元宝流式输出 ①                        |                                         |                                                                                                    |
|   | 初顧使用資料                             | ・ ・ ・ ・ ・ 中间満風 ①                        |                                                                                                    |
|   |                                    |                                         |                                                                                                    |
|   |                                    |                                         |                                                                                                    |
|   |                                    |                                         | 9/10000                                                                                                    |
|   |                                    |                                         |                                                                                                    |
|   |                                    |                                         | · · · · · · · · · · · · · · · · · · ·                                                                                                    |
|   |                                    |                                         |                                                                                                    |
|   |                                    |                                         | content String Y O                                                                                                    |
|   |                                    |                                         |                                                                                                    |
|   |                                    |                                         |                                                                                                    |
|   |                                    |                                         |                                                                                                    |
|   |                                    |                                         | Hereita a secondaria a secondaria a secondaria a secondaria a secondaria a secondaria a secondaria a secondaria                                                                                                    |

发布成功,通过审核后,我们就可以在"工作流"这个栏目下,看到刚才建好的工作流。

| ሬ 腾讯元器     | 智能体 插件 工作流 知识库                                         |             |
|------------|--------------------------------------------------------|-------------|
| ▲ 个人空间 ∨   | 等选 全部 >                                                |             |
| 创建智能体      | ◇ 知识库+deepseek-r1模型总结<br>使用知识库加deepseek-r1模型进行知识语询和总结。 |             |
| 商店<br>直智能体 | #近時間:202-02-211/:36   ♥ カット *<br>                      | □复制 匠编辑 :更多 |
| ③ 插件       |                                                        |             |
| Ø 创意库 ☆ 收蔵 |                                                        |             |
|            |                                                        |             |
|            |                                                        |             |
| 0 0        |                                                        |             |
| ○ 12 4     |                                                        |             |

接下来是最后的环节了——搭建智能体。

在"智能体"这个栏目下,我们点击界面中这个【创建智能体】的按钮。

| ሬ 腾讯元器                                                         | 智能体 插件 工作流 知识库                            |                                              |                                                                                                    |                              |
|----------------------------------------------------------------|-------------------------------------------|----------------------------------------------|----------------------------------------------------------------------------------------------------|------------------------------|
| 👗 个人空间 🗸                                                       |                                           |                                              |                                                                                                    |                              |
| 创建智能体                                                          |                                           |                                              |                                                                                                    |                              |
| 商店                                                             |                                           |                                              |                                                                                                    |                              |
| <ul> <li>              晉能体</li></ul>                           |                                           | 创建用于约3智行<br>创建智能体                            | 筋体                                                                                                    |                              |
| Q 创意库                                                          |                                           |                                              |                                                                                                    |                              |
| ☆ w篇                                                           |                                           |                                              |                                                                                                    |                              |
|                                                                | 试试创建同款                                    |                                              |                                                                                                    | € 换—换                        |
|                                                                | Q                                         | <b>S</b>                                     | Sector A sector A sector A |                              |
|                                                                | <b>心灵树洞</b><br>心灵树润,一个专门为倾听和安慰人心而设的存<br>在 | <b>悦读助手</b><br>阅读推荐专家,擅长书籍推荐、阅读指南、文学<br>作品分析 | <b>人生体验大师</b><br>你是人生体验大师                                                                                                    | <b>乐享向导</b><br>生活娱乐伙伴,音乐影视分享 |
| <ol> <li>① 迎</li> <li><sup>1</sup> 方可乐 <del>*</del></li> </ol> | 一種创建同款                                    | ▲                                            | → 金砂建同数                                                                                                    | - 鎌倉連同款                      |
|                                                                |                                           |                                              |                                                                                                    |                              |
|                                                                |                                           |                                              |                                                                                                    |                              |
| 弹出来的这个索                                                        | 这单选项,要选择这个【用                              | 王作流创建】。                                      |                                                                                                    |                              |

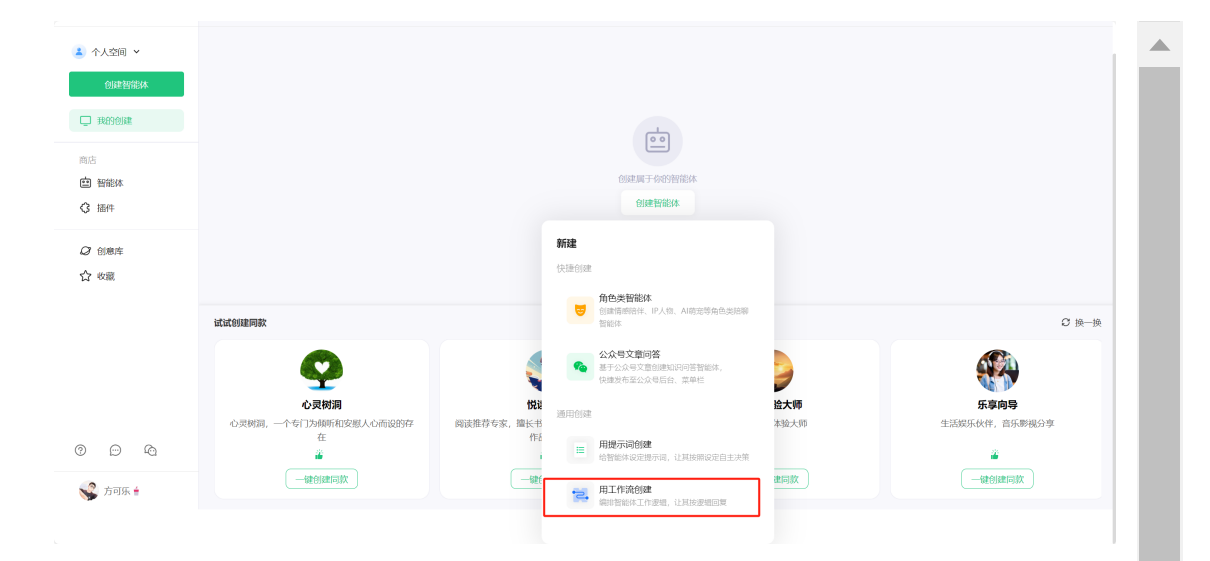

## 然后进入到这个创建页面,添加我们刚才建好的工作流。

| く 😑 方可乐                                                          |             |                                                                                                    |                                                                                                    | 发布 |
|------------------------------------------------------------------|-------------|----------------------------------------------------------------------------------------------------|----------------------------------------------------------------------------------------------------|----|
| 智能体配置 工作流模式                                                      |             | ⇄ 切换创建方式                                                                                                    | 预览与调试                                                                                                    |    |
| <ul> <li>単価加速器</li> <li>合款*</li> <li>方可乐</li> <li>為可乐</li> </ul> | 3/5<br>3/15 | 30)<br>30)<br>4億*<br>+<br>上代因片<br>※ APLASA<br>第355MECLARENF                                                                                                    |                                                                                                    |    |
| 2 <b>配置工作流</b>                                                   |             | 智能体每次回复时,一定会运行读工作说<br>+ <mark>法加工作说</mark>                                                                                                    | 语先完据左侧基础设定、配置工作这<br>开启属于你的智能体创作吧-                                                                                                  |    |
| <ul> <li>对话开场白</li> <li>下一步追向</li> </ul>                         |             | 让智能体主动说第一句话开启对话 💽 回复结束后智能体会追加3个问题 💽                                                                                                    |                                                                                                    |    |
| ➡ 显示智能体回复参考消息 ① ■ 背景图                                            |             | 开启后默认向用户展示参考源倍息 🌑                                                                                                    |                                                                                                    |    |
| < <b>方可乐</b><br>智能体配置 Ift流展式                                     | 添加工作流       | _                                                                                                    | ×                                                                                                    | 发布 |
|                                                                  | 0881430     | <ul> <li>予助性の読を紹介し作法、認知体已存工</li> <li>金融(1) 已没布(1) 未没布(0)</li> <li>20次布(1) 未没布(0)</li> <li>20次布(1) 未没布(0)</li> <li>20次府(1) 未没布(0)</li> <li>20次前(1) 未没有(0)</li> <li>20次前(1) 未没有(0)</li> <li>20次前(1) 未没有(0)</li> </ul> | 1973年2018年24年4、1963年25月23日<br>ご 別部<br>2月5月20日1日1日1月1日1日1日<br>1月5月2日1日1日1日1日1日1日1日1日<br>1月5月2日1日1日1日1日1日1日1日1日1日1日1日1日1日1日1日1日1日1日1 |    |
| 弊対法用地白       弊下一步追问       課 量示智能体型質参考通音 ○       課 算質面            |             |                                                                                                    |                                                                                                    |    |

除了选择工作流,其他的也就完善一些必填的基础配置,我简单配置了下,大概就是这样子。 没啥问题了,我们就点击【发布】按钮。

| く                                                    |                                                                                                    |                               | 发布 |
|------------------------------------------------------|----------------------------------------------------------------------------------------------------|-------------------------------|----|
| 智能体配置 工作流模式                                          | ₽ 切换创建方式                                                                                                    | <b>预览与调试</b> ⊘ 17:52 已更新到最新配置 |    |
| 自 基础信息                                               |                                                                                                    |                               |    |
| 名称*<br>方可乐                                           | 头做*<br>3/30                                                                                                    |                               |    |
| 論介* ○<br>方可乐                                         | ★ A/生成头像<br>3/150<br>支持\$MB以内图片                                                                                                    |                               |    |
| こ 配置工作流・                                             | 智能体每次回复时,一定会运行该工作涉                                                                                                    | 5                             |    |
| 知识库+deepseek-r1模型总结<br>使用知识等加deepseek-r1模型进行知识查询和总结。 | ĭ ⊖                                                                                                    |                               |    |
| 对话开场白                                                | N 生成 💽                                                                                                    |                               |    |
| 你好,我是方可乐的AI分身,有什么能够帮到你吗?                             |                                                                                                    |                               |    |
| 开场问题 0/3                                             | + 添加                                                                                                    |                               |    |
|                                                      |                                                                                                    | 有问题,尽管问,shift+enter换行         | 0  |
|                                                      | INTERPORT OF A CONTRACT OF A CONTRACT OF A C |                               |    |

## 然后进入到这个发布界面。

这里最重要的,是对下面【微信公众号-订阅号】这个地方,进行授权,授权成功且发布后,就会把公众号和这个 AI智能体绑定了。

| 即将发                                                                                                    | 亦                                                                                                    |                                                                                                    |                                                                                                    | 发布记录                                                                            |                                                                                                    |                                                                                                    |
|----------------------------------------------------------------------------------------------------|----------------------------------------------------------------------------------------------------|----------------------------------------------------------------------------------------------------|----------------------------------------------------------------------------------------------------|---------------------------------------------------------------------------------|----------------------------------------------------------------------------------------------------|----------------------------------------------------------------------------------------------------|
|                                                                                                    | <b>方</b><br>方<br>更                                                                                                    | <b>河乐</b><br>河乐<br>新时间:2025-02-21 17:53                                                                                                    |                                                                                                    | 请输入版本记录,方                                                                       | 便后续回溯历史                                                                                                    |                                                                                                    |
| 发布至                                                                                                    | 医腾讯元器和                                                                                                    | 和腾讯元宝 ①                                                                                                    |                                                                                                    |                                                                                 |                                                                                                    |                                                                                                    |
| 发布并                                                                                                    | 审核通过后,                                                                                                    | . 即可在腾讯元器智能体商店。<br>                                                                                                    | 腾讯元宝Ap                                                                                                    | op、网页版及小程序体制                                                                    | 金该智能体                                                                                                    | 查看使用说明                                                                                                    |
| 发布至                                                                                                    | 20日 所有力<br>更多平台                                                                                                    | 人可用                                                                                                    |                                                                                                    |                                                                                 |                                                                                                    | · · ·                                                                                                    |
| 勾选后                                                                                                    | ,元器将把管                                                                                                    | 智能体的最终配置推送到各个                                                                                                    | 平台,具体生活                                                                                                    | 效时间参考各平台审核》                                                                     | 龟程。                                                                                                    |                                                                                                    |
|                                                                                                    | 发布平台                                                                                                    | â                                                                                                    | 是否配置                                                                                                    |                                                                                 | 操作                                                                                                    |                                                                                                    |
|                                                                                                    |                                                                                                    | QQ習能体                                                                                                    | 未配置                                                                                                    |                                                                                 | 100 M                                                                                                    |                                                                                                    |
|                                                                                                    |                                                                                                    | 微信客服                                                                                                    | 未配置                                                                                                    |                                                                                 | 配置                                                                                                    |                                                                                                    |
|                                                                                                    | ٠                                                                                                    |                                                                                                    | 未配置                                                                                                    | [                                                                               | 去授权                                                                                                    |                                                                                                    |
|                                                                                                    |                                                                                                    |                                                                                                    |                                                                                                    |                                                                                 |                                                                                                    |                                                                                                    |
|                                                                                                    |                                                                                                    | 微信公众号-服务号                                                                                                    | 未配置(又                                                                                                    | 在服务号从证后生效                                                                       | 去授权                                                                                                    |                                                                                                    |
| IIIiia                                                                                                    | <b>2</b><br>注布                                                                                                    | 微信公众号-服务号                                                                                                    | 未配置(又                                                                                                    | 在服务号队证后主效                                                                       | 去授权                                                                                                    |                                                                                                    |
| ili teksisi                                                                                                    | <ul> <li>京布</li> <li>方更</li> </ul>                                                                                                    | 副信公公号-服务号<br>可 <b>印乐</b><br>順利用: 2025-02-21 17:53                                                                                                    | 末配置 🛛                                                                                                    | 在康务号以亚元主义<br>发布记录<br>海龟入版本记录。方                                                  | <b>去授权</b><br>便后续回溯历史                                                                                                    |                                                                                                    |
| 四時後<br>次<br>万百<br>二<br>二<br>二<br>二<br>二<br>二<br>二<br>二<br>二<br>二<br>二<br>二<br>二<br>二<br>二<br>二<br>二<br>二                                                                                                    | <ul> <li>た布</li> <li>方方更</li> </ul> <ul> <li>5時11.7点器杆</li> <li>車検(通知)后、</li> <li>5円11.6万円</li> <li>5円11.6万円</li></ul>                                        | (日本)の1000000000000000000000000000000000000                                                                                                    | 未配置 Q<br>勝讯元主Ap                                                                                                    | (在重約940元年3次) 发布记录 前始入版本记录、方 pp、网页版及小型序标制                                        | <b>去提収</b><br>使应该印刷历史<br>会读智能体                                                                                                    | 直翻使用説明                                                                                                    |
| <b>即将发</b><br>发布强<br>发布开<br>之识研<br>发 <b>在</b> 到                                                                                                    |                                                                                                    | 副語会会句-服务句<br>「可乐<br>可示<br>「「「」」」、2025-02-21 17:53<br>和時刊元堂 ①<br>」 即可在時記示器智能体施店、<br>人利用                                                                                                    | 未配置 (X)<br>節讯元宝Ap                                                                                                    | <b>注意影务号以证完士效</b>                                                               |                                                                                                    | 直截使用说明                                                                                                    |
| <b>联络</b><br><b>按布理</b><br>浓奇开<br>• 公开<br><b>按布理</b><br>动画品                                                                                                    | <ul> <li>京布</li> <li>方方更</li> <li>野硝讯元器杆</li> <li>申枝通过后,</li> <li>原石</li> <li>原石</li> <li>丁二次將印合</li> </ul>                                                                                                    | (時間会公众号・振秀号) (7可乐) (7可乐) (7可乐) (7可示) (7可示) (7可示) (7可示) (7可示) (7可示) (7可示) (7可示) (7可示) (7可示) (7可示) (7可示) (7可示) (7可示) (7可示) (7可示) (7可示) (7可示) (7可示) (7可示) (7可示) (7可示) (7可示) (7可示) (7可示) (7可示) (7可示) (7可示) (7可示) (7可示) (7可示) (7可示) (7可示) (7可示) (7可示) (7可示) (7可示) (7可示) (7可示) (7可示) (7可示) (7可示) (7可示) (7 (1) (1) (1) (1) (1) (1) (1) (1) (1) (1) | <b>未配置 (2</b><br>勝讯元主Ap<br>平台, 具体生3                                                                                                    | <b>注意影響940世紀4</b> 第<br><b>注布记录</b><br>師和人版本记念,方<br>9,阿匹販及小腔界体弱<br>200时间参考各半台中記記 | жбаранор                                                                                                    | 查看使用说明                                                                                                    |
| 町将な<br>一<br>一<br>本の日<br>この日<br>一<br>、<br>の日<br>日<br>の<br>に<br>名<br>の<br>一<br>の<br>一<br>の<br>名<br>の<br>の<br>の<br>の<br>の<br>の<br>の<br>の<br>の<br>の<br>の<br>の<br>の                                                                                                    | <ul> <li>         か市          な市      </li> <li>         び市         </li> <li>         び市         </li> <li> </li> <li></li></ul> | 総信公众号-振务号<br><b>戸町乐</b><br>町町乐<br>四町在満町にご部智能体施店、<br>大町用<br>留能体的総体高編進送到各个<br>3                                                                                                    | 末配置         〇           第讯元主Ap         平台, 具体生気           月古市記書         日                                                                                                    | 在重新导队证在主张<br><b>发布记录</b><br>亦的人版本记录。方<br>如此现识小规则体和<br>2021间参考各平台市机器             | <u>未規収</u><br>使応は回測の史<br>4歳時部株<br>4税.<br>1時1                                                                                                    | eeeeliisee<br>×                                                                                                    |
| 取物法<br>次本国<br>文本市<br>子<br>文研研<br>2<br>公研<br>7<br>(2)<br>一<br>(2)<br>一<br>(2)<br>一<br>(2)<br>一<br>(2)<br>(2)<br>(2)<br>(2)<br>(2)<br>(2)<br>(2)<br>(2)<br>(2)<br>(2)                                                                                                    | <b>6 大布</b> 方更           方更           方更           方更 <b>大市市市市市市市市市市市市市市市市市市市市市市市市市市市市市市市市市市市市</b>                                                                                                    | 開催会会 49-8999<br>7日休<br>1日休<br>1日休<br>1日休<br>1日<br>1日<br>1日<br>1日<br>1日<br>1日<br>1日<br>1日<br>1日<br>1日                                                                                                    | 末配置 (文)<br>所讯元宝Ap<br>平台, 目体生3<br>品吉配置<br>末配置                                                                                                    | <b>次市記録</b>                                                                     | ★現代                                                                                                    |                                                                                                    |
| <b>即検索</b><br>文布井<br>公田刊<br>2015日<br>2015日<br>2015<br>2015日<br>2015日<br>2015日<br>2015日<br>2015日<br>2015<br>2015<br>2015<br>2015<br>2015<br>2015<br>2015<br>2015 | <ul> <li>(金)     <li>(本)     <li>(本)     <li>(本)     <li>(本)     <li>(本)     <li>(本)     <li>(本)     <li>(本)     </li> <li>(本)     </li> <li>(本)     </li> </li></li></li></li></li></li></li></li></ul>                                                                                                    | (日本) (1) (1) (1) (1) (1) (1) (1) (1) (1) (1                                                                                                    | 東武置 ② 第前小元当Ap 平台、自体生活 第二十二二二二二二二二二二二二二二二二二二二二二二二二二二二二二二二二二二二                                                                                                    | 在重新94以近日1数                                                                      | 大使仪<br>                                                                                                    | (1997年19月1日)<br>(1997年19月1日)<br>(1997年19月11日)<br>(1997年19月11日)<br>(1997年19月11日)<br>(1997年19月11日)<br>(1997年19月11日)<br>(1997年19月11日)<br>(1997年19月11日)<br>(1997)<br>(1997) |
| 田林名<br>次称書<br>次称書<br>2、公研刊<br>2、公研刊<br>2、公研刊<br>2、公研刊<br>2、公研刊<br>2、公研目<br>2、(二)<br>2、(二)<br>2、(二)<br>2、(二)<br>2、(二)<br>2、(二)<br>2、(二)<br>2、(二)<br>2、(二)<br>2、(二)<br>2、(二)<br>2、(二)<br>2、(二)<br>2、(二)<br>2、(二)<br>2、(二)<br>2、(二)<br>2、(二)<br>2、(二)<br>2、(二)<br>2、(二)<br>2、(二)<br>2、(二)<br>2、(二)<br>2、(二)<br>2、(二)<br>2、(二)<br>2<br>(二)<br>2<br>(二)<br>2<br>(<br>(二)<br>2<br>(<br>(<br>(<br>(<br>(<br>(<br>(<br>(<br>(<br>(<br>(<br>(<br>(<br>(<br>(<br>(<br>(<br>(                                                                                                    | <ul> <li>              ・・・・・・・・・・・・・・・・・・・・・・・・・</li></ul>                                                                                                    | (中価な公众号・振务号)                                                                                                    | 東武臣 (2)<br>第四日、日本(1)<br>第一日、日本(1)<br>第一日、日本(1)<br>第一日、日本(1)<br>第一日、日本(1)<br>第一日、日本(1)<br>第一日、日本(1)<br>第一日、日本(1)<br>第一日、日本(1)<br>第一日、日本(1)<br>第一日、日本(1)<br>第一日、日本(1)<br>第一日、日本(1)<br>第一日、日本(1)<br>第一日、日本(1)<br>第一日、日本(1)<br>第二日、日本(1)<br>第二日、(1)<br>第二日、日本(1)<br>第二日、日本(1)<br>第二日、(1)<br>第二日、(1)<br>第二日、(1)<br>[1]<br>[1]<br>[1]<br>[1]<br>[1]<br>[1]<br>[1]<br>[1]<br>[1]<br>[1] |                                                                                 | ждей<br>«славаните<br>аданнык<br>аданнык<br>аданык<br>аданнык<br>аданны | 查看他用i200                                                                                                    |

| ሬ 腾讯元器   | 智能体 插件 工作流 知识库                   |
|----------|----------------------------------|
| 🛓 个人空间 🖌 | 状态 全部 ~ 来源 全部 ~                  |
| 创建智能体    |                                  |
| 我的创建     | 取紙数本単板中 未发布<br>方可先               |
| 商店       | 方可乐                              |
|          | 最近編輯 2025-02-21 17:53<br>💞 方可乐 🕯 |
| Q 创意库    | III 编辑 : 更多                      |
| ☆ w蔵     |                                  |
|          |                                  |
|          |                                  |
|          |                                  |
| @ @ @    |                                  |
| 😪 方可乐 🕯  |                                  |

当系统审核通过之后,我们的公众号已经默认接入了这个智能体。

我们可以点击【使用方式】, 会弹出下面这个界面。

| 我们可以把小程序路径复制一 | 下, 粘贴到公众号自定 | 义菜单的配置中, | 这样我们就可以在自定义 | 菜单直接拉起小 |
|---------------|-------------|----------|-------------|---------|
| 程序访问我们智能体的页面, | 会话体验会更加友好一  | ·点。      |             |         |

| 🍘 腾讯元器                                  | 智能体 插件 工作流             | 知识库                           |                                                     |          |
|-----------------------------------------|------------------------|-------------------------------|-----------------------------------------------------|----------|
| 🛓 个人空间 🖌                                | 状态 全部 🖌 来源             | 使用方式                          | ×                                                   | 创建智能体    |
| 创建智能体                                   |                        |                               |                                                     |          |
|                                         |                        |                               | 小程序体验 第三方App、小制序、公众号、web投起元金小制序指引                   |          |
|                                         | <b>方可乐</b><br>方可乐      | 方可乐<br>最近发布: 2025-02-21 17:54 | 微信日一日                                               |          |
| 曾都能体                                    | 最近编辑: 2025-02-21 17:53 |                               |                                                     |          |
|                                         | 😴 方可乐 🗄                | <b>腾讯元室</b><br>腾讯元器           |                                                     |          |
| Q 创意库                                   | 図 编辑 ◎ 使用方式            | 微信公众号-订阅号                     | 小程序路径 (path)                                        |          |
| द्भ <i>ग</i> राह,                       |                        |                               | pages/agentChat/index?showAuthDirectly=1&agentId 외제 |          |
|                                         |                        |                               | 7元至小经济4500d                                         |          |
|                                         |                        |                               | 元宝小程序原始id                                           |          |
|                                         |                        |                               | 5                                                   |          |
|                                         |                        |                               | 2                                                   |          |
| 0 0 0                                   |                        | _                             |                                                     |          |
| 😵 方可乐 🕯                                 |                        |                               |                                                     |          |
| <ul> <li>○ 菜单已发布<br/>可在手机查看卖</li> </ul> | 菜单内容,若尚未生效,请稍后五        | 查看。若停用菜单,清点击议                 | 文里                                                  | U #TH&   |
| 1:21                                    | <b>ه</b> 🗢 ان.         |                               |                                                     |          |
| <                                       | 2                      | 菜单信息                          |                                                     |          |
|                                         |                        | 名称    Al智能                    | 能体                                                  |          |
|                                         |                        | 仅支持中                          | 中英文和数字,字数不超过4个汉字或8个字母。                              |          |
|                                         |                        | 海自米刑 〇 岩洋                     |                                                     |          |
|                                         |                        |                               |                                                     |          |
|                                         |                        | 小程序 🕜 腾讯                      |                                                     |          |
|                                         |                        | 路径 ?show                      | wAuthDirectly=1&agentId=rcpalcc31HiL                |          |
|                                         |                        | 用户点击                          | 出此菜单会跳转到当前路径的小程序                                    |          |
|                                         | 十添加                    | 删除菜单                          |                                                     |          |
|                                         |                        |                               |                                                     |          |
| 💮 自我介绍                                  | AI智能体 DS玩法             |                               |                                                     | 预览 保存并发布 |
|                                         | . m →                  |                               |                                                     |          |
| (                                       |                        |                               |                                                     |          |
|                                         |                        |                               |                                                     |          |

下面我们一起来看看效果。

R

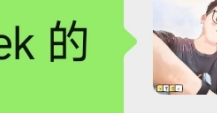

方可乐写过哪些关于 DeepSeek 的 文章?

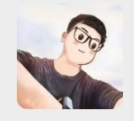

<

> 开始深度思考:

> 好的,用户问方可乐写过哪些关 于 DeepSeek 的文章。我需要从提 供的资料中找到相关的文章标题和 链接。

>

> 首先看第一段资料, 里面提到了 几篇文章, 比如"小白一看就会的 【保姆级教程】, 手把手带你用 DeepSeek做思维导图", 还有推 荐的阅读部分有多个链接, 比如 DeepSeek 官网卡到飞起用不了? 教你怎样在自己的电脑上丝滑用上 DeepSeek-R1, 保姆级入门教程 等。这些标题都涉及 DeepSeek 的 使用方法, 应该都是方可乐写的。 >

请回复[继续]完成回答生成

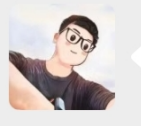

> 第二段资料同样提到了几篇,比如"【DeepSeek+飞书】太炸裂了,不懂技术的HR,几分钟就能步到匹配的简压" 以及之前的文

继续

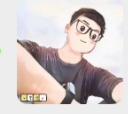

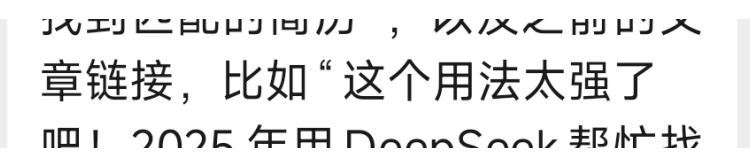